## Windows8メールの設定 (OutLook2013)

OutLook メールの初期設定をご説明します

| 1. <u>0utL</u> o                                                                                                    | ook メールの                                                                                                    | D設定                                                                                                    |                                                                                                    |                                                               |                                                      |
|----------------------------------------------------------------------------------------------------|----------------------------------------------------------------------------------------------------|----------------------------------------------------------------------------------------------------|----------------------------------------------------------------------------------------------------|---------------------------------------------------------------|------------------------------------------------------|
| スタート                                                                                                    | 2<br>2<br>2<br>2<br>2<br>2<br>2<br>3<br>2<br>3<br>2<br>3<br>2<br>3<br>2<br>3<br>3<br>3<br>3<br>3<br>3<br>3<br>3<br>3<br>3<br>3<br>3<br>3                                                                                                    |                                                                                                    | Red Stripe t-J.<br>Construction<br>Construction |                                                               | (1)「スタート画面」に切り替<br>えて左下の①「↓」をクリッ<br>クします。            |
| FUJITSU - パップリーユーディー・         「       ECO Sieep         「       パップリーの情報         「       パップリーの読定         「       パップリーの読定         「       ペレプ         FUJITSU - ビークシフト設定           「       シンパ・ウェア説明書 | <ul> <li>・ し</li> <li>・ し</li></ul> | Microsoft Office 2013<br>X Excel 2013<br>のffce 2013<br>ロードセンター<br>がでいたの2013 アップ<br>ロードセンター<br>がでいたの2013<br>のenVote 2013<br>NC<br>OneNote 2013<br>NC<br>OneNote 2013<br>に<br>のenVote 2013<br>に<br>のenVote 2013<br>のenVote 2013<br>に<br>のenVote 2013<br>のenVote 2013<br>に<br>のenVote 2013<br>のenVote 2013 | My Cloud エコCX録定Utility                                                                                                    | My Cloud リモート:           ・・・・・・・・・・・・・・・・・・・・・・・・・・・・・・・・・・・・ | (2)アプリ画面が表示されま<br>す。<br>①「OutLook 2013」を<br>クリックします。 |
| Outlook は、<br>ーソナル アシス<br>使ってみましょう                                                                                                    | Microsoft<br><b>OK 2013 /</b><br>電子メール、予定表、連<br>タントです。<br>あ。次のステップでは、電子                                                                                                    | Outlook 2013 へようこそ<br><b>しようこそ</b><br>絡先、仕事などの管理は<br>そメール アカウントを追加                                                                                                    | ご役立つ強力な機能を備<br>にします。<br>(します。<br>()<br>()<br>()<br>()<br>()<br>()<br>()<br>()<br>()<br>()                                                                                                    | ×<br>えたパ<br>マンセル                                              | (3)ようこその画面<br>が表示されます。<br>①「次へ」ボタンをクリック<br>します。      |

| Microsoft Outlook アカウントの設定     メ       電子メール アカウントの追加     米                                                                                                    | (4)「電子メールフ                       |
|----------------------------------------------------------------------------------------------------|----------------------------------|
| Outlook を使って、所属している組織の Microsoft Exchange Server や、Microsoft Office 265 に含まれる Exchange Online のアカウントな<br>どの電子メール アカウントに接続する。POP、IMAP、Exchange ActiveSync のアカウントにも接続できます。<br>電子メール アカウントに接続するように Outlook を設定しますか? | の追加」が表示され<br>①「はい」を選択し           |
|                                                                                                    | <mark>②</mark> 「次へ」ボタンを<br>します。  |
| <b>2</b><br>< 戻る(B) 広へ(N) > キャンセル                                                                                                    |                                  |
|                                                                                                    |                                  |
| アガンノベルカニカル<br>自動アカウント セットアップ<br>アガウントを手動で設定するか、または他の確築のサーバーに接続します。                                                                                                    | (5)「自動アカウン                       |
| ○ 電子メール アカウント(A)<br>≪ 町/\\)                                                                                                    | アップ」が表示され<br><mark>①</mark> を選択。 |
| ema(),.<br>例: Elji Vesuda<br>電子メール アドレス(E):                                                                                                    |                                  |
| 別: elj@contoso.com<br>パスワード(例:                                                                                                    | ②「次へ」ボタンを                        |
| 1ンターネット サービス プロバイターから提供されまけなつ 一陸入力してなされ。                                                                                                    | します。                             |
| ● 自分で置子メールやその他のサービスを使うための設定をする (手動設定)(M)                                                                                                    |                                  |
| < 戻る(B) 次へ(N) > キャンセル                                                                                                    | l                                |
| アカウントの追加                                                                                                    | (6)「サービスの選                       |
| <u>サービスの識</u> 釈                                                                                                    | されます。                            |
| <ul> <li>Microsoft Exchange Server または互換性のあるサービス(M)</li> <li>Exchange アカウントに接続して、電子メール、予定表、遺植先、タスク、ボイスメールにアクセスします</li> </ul>                                                                                     | ①「POP または IMA                    |
| O Unitook com さなば Exchange ActiveSync と且BH100697 モス(A)<br>Unitook com さなび ーとスに接続し、モデメール、予定表、道路先、タスカにアクセスします<br>③ POP また IMAP(P)<br>POP また IMAP 電子メール アカウントに接続します                                                 | します。                             |
|                                                                                                    | ②「次へ」ボタンを                        |
| 2                                                                                                    | します。                             |
| < 戻る(B) 次へ(N) > キャンセル                                                                                                    |                                  |

アカウント します。 、ます。

ミクリック

ントセット ぃます。

クリック

択」が表示

AP」を選択

シリック

| アカウン                                                                                                    | トの追加                                        |
|----------------------------------------------------------------------------------------------------|---------------------------------------------|
| POP と IMAP のアカウント設定<br>お使いのアカウントのメール サーバーの設定を入力してください。                                                               | ×.                                          |
| ユーザー情報                                                                                                    | アカウント設定のテスト                                 |
| 名前(Y): ① 那珂川CATV<br>電子メール アドレス(E): ② sample01@nactv.ne.jp                                                            | アカウントをテストして、入力内容が正しいかどうかを確認することをお勧め<br>します。 |
| サーバー情報<br>アカウントの理想(A): 3 POP3 J                                                                                      | アカウント設定のテスト(T)                              |
| 受信メール サーバー(I): ④ mail.nactv.ne.jp                                                                                    | ☑ [次へ] をクリックしたらアカウント設定を自動的にテストする (S)        |
| 送信メール サーバー (SMTP)(O): mail.nactv.ne.jp                                                                               | 新しいメッセージの配信先:                               |
| メール サーバーへのログオン情報                                                                                                    | ●新しい Outlook データファイル(W)                     |
| アカウント名(U): 6 cld63174ml3                                                                                             | ○ 既存の Outlook データ ファイル(X)                   |
| /(スワード(P): ⑦ *******                                                                                                 | 参照(S)                                       |
| <ul> <li>⑧ 「パスワードを保存する(R)</li> <li>」メール サーバーがセキュリティで保護されたパスワード認証 (SPA) に対応している場合には、チェック ボックスをオンにしてください(Q)</li> </ul> | (m) 詳細設定(M)                                 |
|                                                                                                    | < 戻る(B) 次へ(N) > キャンセル                       |

(7)「インターネット接続サービス登録確認書」を用意して下さい。無ければ再発行します。

①に名前を入力します。確認書の「電子メールアドレス」を②に入力します。

③~⑤、⑧⑨は上記どうりに入力します。ただしメールアドレスが xxxx@nactv-s. ne. jp の場合④⑤は「mail. nactv-s. ne. jp」と入力します。⑥「アカウント名」は登録確認 書の「ユーザ名」を入力します。「パスワード」を⑦に入力します。

10「詳細設定」のボタンをクリックして下さい。

| 日本 |                      |                          |
|----|----------------------|--------------------------|
|    | ミリーハー (Sin<br>受信メールサ | サーバーと同じ設定を使用する(U)3       |
| 0  | 次のアカウント              | とパスワードでログオンする(L)         |
|    | アカウント名(              | (N):                     |
|    | パスワード(P)             | ):                       |
| 0  | メールを送信す              | する前に受信メール サーバーにログオンする(I) |
|    |                      |                          |

(8)「...電子メール設定」の 画面で①「送信サーバ」タブ をクリック。
②にチェックを入れ、③を選 択します

| インターネット電子メール設定                                  |                               |
|-------------------------------------------------|-------------------------------|
| 全般 送信サーバー 詳細設定 ①                                | (9) <mark>1</mark> 「詳細設定」タブをク |
| サーバーのポート番号                                      | リックします。                       |
| 受信サーバー (POP3)(I): 995 標準設定(D)                   |                               |
| (3) ■ このサーバーは暗号化された接続 (SSL) が必要(E)              | 2~6まで左図のとおり入                  |
| 送信サーバー (SMTP)(O): 465<br>使用する暗号化接続の種類(C): SSL ▼ | カします。                         |
| サーバーのタイムアウト(T)                                  |                               |
| 短い                                              |                               |
| 配信                                              |                               |
| サーバーにメッセージのコピーを置く(L)                            |                               |
| 6 □ サーバーから削除する(R) 14                            |                               |
| ☑ [削除済みアイテム] から削除されたら、サーバーから削除(M)               |                               |
|                                                 | ⑦「OK」ボタンをクリックし                |
| ОК <b>‡</b> †>±л                                | ます                            |
|                                                 |                               |

| すべての | テストが     | 完了しました。     | [閉じる] をク | リックして続行 | してください。                 |          | Ě | ±(s)          |
|------|----------|-------------|----------|---------|-------------------------|----------|---|---------------|
| タスク  | 17-      | - ]         |          |         |                         |          | 閉 | ୦ <b>୪</b> (୦ |
| タスク  | 1/= ./ . | . H. 16 / F |          | \$+\.   | \$ <del>1</del> 2<br>=7 |          |   |               |
| VS   | さミメーノ    | レサーハー (ト    | OP3) ADD | 112     | 元」                      |          |   |               |
| 17   | スト電子     | メール メッセー    | ージの送信    |         | 完了                      |          |   |               |
| √ 7  | スト電子     | ·x-n xytz-  | -ジの送信    |         | 完了                      |          |   |               |
| 17   | スト電子     | ・メール メッセ・   | -ジの送信    |         | 元了                      | )<br>    |   |               |
| V 7  | スト電子     | ·メール メッセ・   | -ジの送信    |         | 元了                      | <b>,</b> |   |               |

(10) これまでにて設定したアカウントのテストが行われます。

「受信」「送信」とも①に「完 了」の表示がでれば 0K です。

②「閉じる」ボタンをクリックします

(11)①「全て完了しました」の表示を確認します

メールの送受信やその他の操作についてはヘルプやインターネット、参考本等 を参考に操作をお願いします。

**2** 売7

< 戻る(日)

のアカウントの追加(A)...

## 参考例

すべて完了しました

アカウントのセットアップに必要な情報がすべて入力されました。

 $\underline{http://office.microsoft.com/ja-jp/outlook-help/HA102835390.aspx}$ 

以上